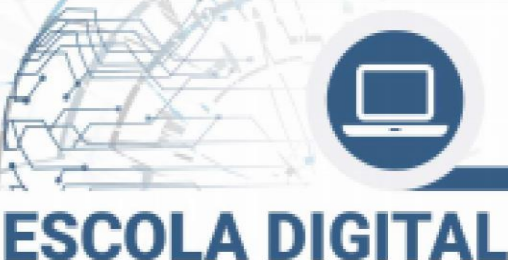

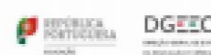

DGEstE

1630

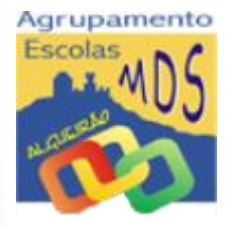

# <u>Desbloqueio Sistema De Segurança CUCo</u>

Informamos que alguns computadores estão a ter problemas de bloqueio do CUCo (Central Unit Control). Para evitar os constrangimentos provocados pelo sistema, recomendamos a atualização URGENTE dos Computadores da marca INSYS/Inforlândia.

## O que é o sistema CUCo?

**CUCo: Central Unit Control | Bloqueio remoto dos equipamentos:** é um recurso que permite o bloqueio local ou remoto de equipamentos furtados ou perdidos.

Embutido na ROM dos equipamentos, permite o seu bloqueio remoto, em qualquer altura. O desbloqueio é impossível sem o fornecimento da senha necessária.

Sendo o sistema embutido na ROM dos equipamentos, subsiste a reinstalação de sistema operativo, substituição de disco rígido ou até mesmo tentativas de reflash da própria BIOS.

## Como sei que o sistema CUCo foi ativado no computador?

No arranque o computador apresenta um ecrã azul com uma das seguintes mensagens:

"Sistema de Bloqueio cuco foi activado!"

"Esta unidade esta bloqueada!"

### Como atualizar o computador?

- 1. Certifique-se que o computador está ligado à internet.
- 2. Aceda á ligação abaixo para efetuar a transferência do ficheiro:

Ligação: https://cuco.inforlandia.pt/updates/20210517101.bat

(IGNORE OS AVISOS DE SEGURANÇA)

- 3. Após efetuar o download do ficheiro, deverá executá-lo no equipamento a atualizar. Para tal, basta fazer duplo clique com o rato em cima do ficheiro.
- 4. De seguida, irá abrir-se uma janela onde se irão processar as alterações necessárias.
- 5. Reinicie o computador.
- 6. Após finalização do processo, o equipamento encontra-se atualizado.

## O Computador está bloqueado! Como proceder?

- Mantenha o computador ligado com o ecrã azul e a respetiva mensagem, assim como a ligação à internet (Wifi de casa ou hotspot)
- 2. Noutro equipamento com acesso à internet aceda ao site <u>https://suporte.inforlandia.pt/</u>

| Sistema De Segurança<br>CUCo<br>Acesso a utilitário e procedimentos<br>ver mais | Sistema De Segurança<br>CUCo<br>Acesso a Utilitário de Actualização e a<br>Aviso de Segurança<br>ver mais | INSYS<br>Acesso ao suporte oficial da marca<br>INSYS<br>ver mais |
|---------------------------------------------------------------------------------|----------------------------------------------------------------------------------------------------|------------------------------------------------------------------|
|---------------------------------------------------------------------------------|----------------------------------------------------------------------------------------------------|------------------------------------------------------------------|

 Preencha os campos solicitados (atenção ao Nº de Série. Caso a etiqueta por baixo do PC não esteja legível consulte o Nº de Série no contrato do Auto de Entrega)

| Este utilitário destina-se ao desbloqueio de computadores abrangidos pelo sistema de segurança CUCo. Esta ação só é possível no caso de bloqueios não ordenados especificamen |
|----------------------------------------------------------------------------------------------------|
| Nº de Série do equipamento: (não é o "CUCO serial", é o SN que está em etiqueta por baixo do PC)                                                                              |
|                                                                                                    |
| CT: (certified time)                                                                                                    |
| 0                                                                                                    |
| UC: (usage counter) (pode ignorar zeros à esquerda)                                                                                                    |
| 4                                                                                                    |
| Quanto é 2+8? (Verificação anti-bots)                                                                                                    |
| â                                                                                                    |
| ■ Mostrar Código                                                                                                    |

- 4. Clique em Mostrar Código
- 5. Insira o código de desbloqueio no PC bloqueado.
- Após o desbloqueio, atualize o Sistema de Segurança CUCO (ver ponto anterior), de forma a evitar futuros bloqueios.

#### Não consigo desbloquear o sistema?

Contacte o Agrupamento através do e-mail: <u>escola.digital@emds.edu.pt</u> para agendar a recolha do equipamento